## 担当 💈 info!ながさき 令和7年6月24日 長崎県教育センター ìÀ Plant全国教員 関するちょっと プラットフォームに 疑問に答えます 企画·次世代型研修推進課 第7号 s403502@pref.nagasaki.lg.jp

## 第7号の発行に当たって

Plantの稼働が開始し約半年が経ちましたが、活用の状況はいかがですか。現在、多くの研修がPlantを通し て申込み可能です。今回は「研修の検索方法」についての特集です。

## 申し込みたい研修にたどり着かない! どうすればいいの? 疑問

## 以下に示す検索条件を試してみましょう! お答えします

| Plant<br>全国教員研修プラットフォ<br>・<br>・<br>・<br>・<br>・<br>・<br>・<br>・<br>・<br>・<br>・<br>・<br>・<br>・<br>・<br>・<br>・<br>・<br>・ | - △ 「研修検索」の画面<br>を選択<br>● FAQ 国マ<br>● FAQ 国マ<br>● FAQ 国マ<br>● M修検索<br>● M修検索<br>● M修検索<br>● M修検索<br>● M修検索<br>● M修検索<br>● M修検索<br>● M修検索<br>● M修検索<br>● M修検索<br>● M修検索<br>● M修検索<br>● M修検索<br>● M修検索<br>● M修検索<br>● M修検索<br>● M修検索<br>● M修検索<br>● M修検索<br>● M ● M ● M ● M ● M ● M ● M ● M ● M ● M | -<br>1  |
|----------------------------------------------------------------------------------------------------|----------------------------------------------------------------------------------------------------|---------|
| フリーワード検索         1 研修名         2 実施・運営者         3 開催日         4 キャリアステージ         育成指標                                | *:研修概要/検索キーワードを検索できます         5       研修コード         長崎県教育センター       6         6       研修テーマ         2025/04/14 信       7         対象破種           8         対象校種           9         指標一般       1                                                                                                   |         |
| 主な検索条                                                                                                    | 件 検索条件初期化 検索条件を入力したら、「検索」ボタンを押してください。                                                                                                    | J       |
| <ol> <li>①研修名</li> <li>②実施・運営者</li> <li>③開催日</li> <li>④キャリアステー<sup>3</sup></li> </ol>                                | 研修名の全て又は一部で検索できます。<br>例えば、県教育センターが実施する研修は「長崎県教育センター」と入力します。<br>研修に参加したい期間を設定できます。カレンダーから設定することも可能です。<br>育成指標に示す四つのステージ(第   ステージ~第 4 ステージ)から一つ選択して検索でき                                                                                                    | Ŧ       |
| <ul> <li>⑤研修コード</li> <li>⑥研修テーマ</li> <li>⑦対象職種</li> </ul>                                                            | よす。<br>長崎県教育センターの講座は【セ+数字】を入力することで検索できます。<br>例)セ33と入力すると【セ33 中学校外国語科授業力向上研修講座】が表示されます。<br>テーマを選択して検索できます。「一般研修」のみ表示されます。                                                                                                    |         |
| ⑧対象校種<br>⑨指標一般                                                                                                    | <ul> <li>「指標研修」「一般研修」のいずれかを選択します。</li> <li>「指標研修…県教育センターや本庁各課、市町教育委員会で実施している、指標に基づいた研修</li> <li>・一般研修…文部科学省、独立行政法人教職員支援機構(NITS)、全国の大学、民間団体等が提供している指標研修以外の研修<br/>(主に、大学や教育機関等主催の研修です。)</li> </ul>                                                                                                  |         |
| ⑩研修フラグ                                                                                                    | 研修の参加形態別に検索できます。<br>・リアルタイム・オンライン…当日オンラインによる参加<br>・対面 …実際の会場に集合して参加<br>・オンデマンド …後日配信の動画視聴による参加                                                                                                    |         |
| ①評価平均                                                                                                    | 「一般研修」の中で評価(5点満点)を公開している研修の場合は検索できます。                                                                                                    |         |
| 担当者からの<br>お知らせ                                                                                                    | <ul> <li>・Plantによる申込みは、研修参加希望者本人が行います。</li> <li>・「指標研修」への申込みについては、Plant上での管理職の承認手続きが必要ですので、申込みを行ったら、本人から管理職に承認手続きについて依頼してください。(Plant上では申込みが行われたことについて管理職等に通知されません。)</li> <li>・「一般研修」についてはPlant上での管理職の承認は不要です。</li> </ul>                                                                          | ı<br>t、 |
| これまでの info!な                                                                                                    | がさき+Plant通信 は、こちらから御覧いただけます。                                                                                                    |         |

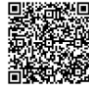

https://www.pref.nagasaki.jp/bunrui/kanko-kyoiku-bunka/gakkokyoiku/center kyouikujyouhou/center kyouikujyouhou hashin/